# frogblue™

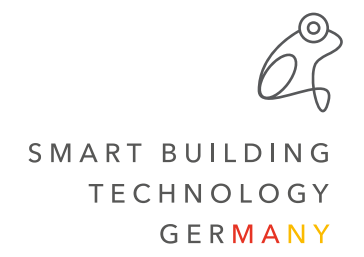

# Einrichtung des E-Mail-Accounts im Display

In folgenden Schritten wird erklärt, wie Sie Ihren E-Mail-Account im frogDisplay einrichten.

## Schritt 1:

Aktivieren Sie den SMTP-Server und geben Sie Ihre E-Mail, den Benutzername und Ihr Passwort ein.

Die Daten für Ihren SMTP-Server (**Postausgang**) - wie Hostname oder Port - finden Sie bei Ihrem jeweiligen Provider.

Die Verschlüsslung über TLS/SSL wird von uns empfohlen.

### Schritt 2 :

Nach Abschluss aller Eingaben können Sie eine Test-Mail versenden, um zu überprüfen, ob Ihre Accountdaten korrekt eingegeben wurden. Diese Mail wird dann an das eingetragene Postfach gesendet.

Je nach E-Mail Provider kann es vorkommen, dass eine separate Verifizierung erforderlich ist (Zwei-Faktor-Authentifizierung).

### Beispiel: der SMTP-Server von Gmail

praxistipps.chip.de schreibt am 12.08.2016:

E-Mail SMTP-Server E-Mail muster@example.com Benutzername muster Passwort Hostname mail@example.com >TLS/SSL E-Mail Benutzername muster \*\*\*\* Passwort

Hostname mail@example.com > TLS/SSL Port → 587 > Test-Mail senden ←

"Empfangen Sie Ihre Mails über POP3, verwenden Sie als Posteingangsserver die Adresse "pop.googlemail.com" (Port 995). Als Postausgangsserver wird "smtp.googlemail.com" (Port 465 oder 587) genutzt. Für den Empfang über IMAP verwenden Sie die Adresse "imap.gmail.com" (Port 993). Auch der Postausgangsserver ändert sich auf "smtp.gmail.com" (Port 465 oder 587). Hinweis: Für den Posteingang wählen Sie als Verschlüsselung den Standard SSL." (Aschermann, T., 12.08.2016, *Gmail: Posteingangsserver und Postausgangsserver einrichten*, https://praxistipps.chip.de/gmail-posteingangsserverund-postausgangsserver-einrichten\_49178, abgerufen am 14.02.2022)